©copyright Electric Library (Malaysia) Sdn. Bhd. 2023. All Rights Reserved.

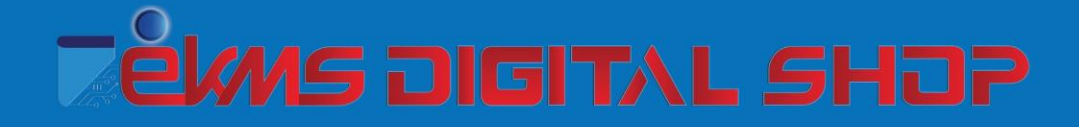

# **User Manual**

## Forest Research Institute Malaysia (FRIM)

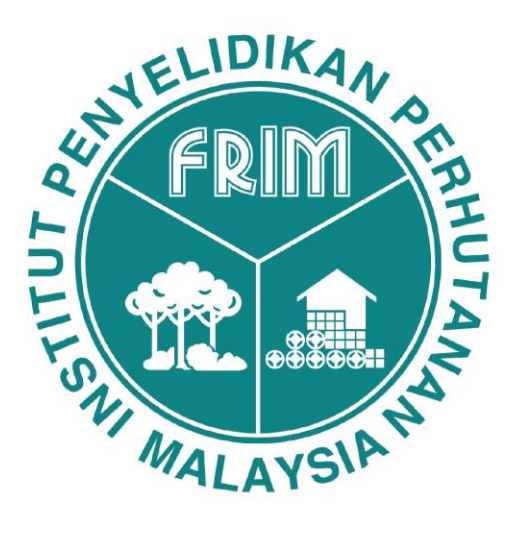

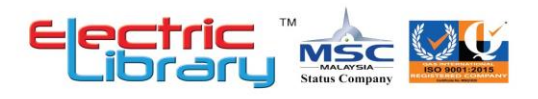

### 1. LOGIN

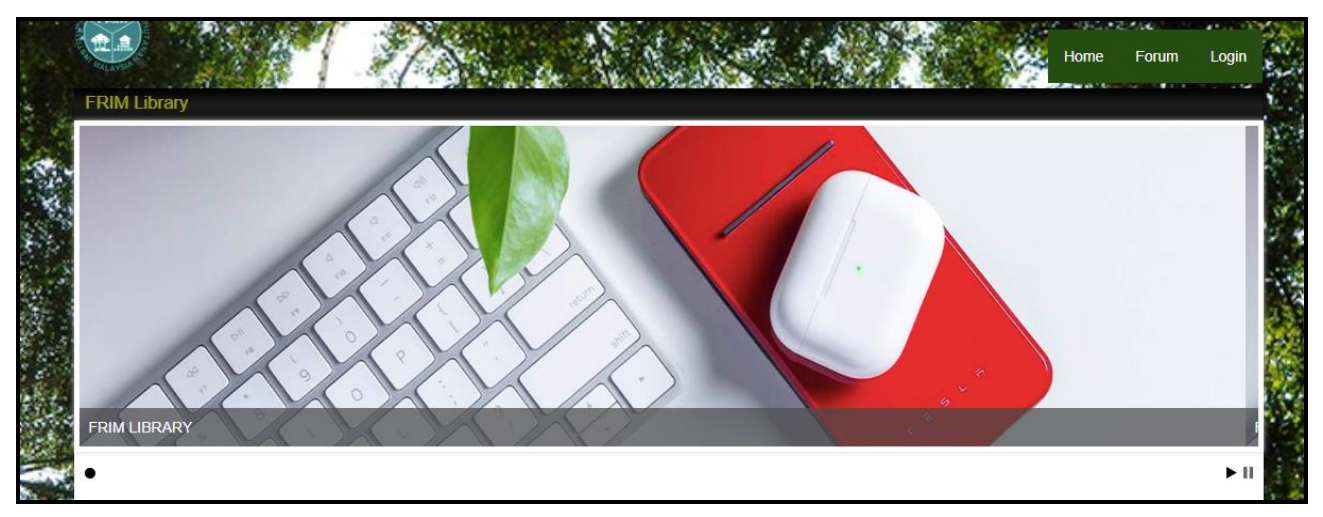

Step 1: Click 'Login'.

#### a- Staff

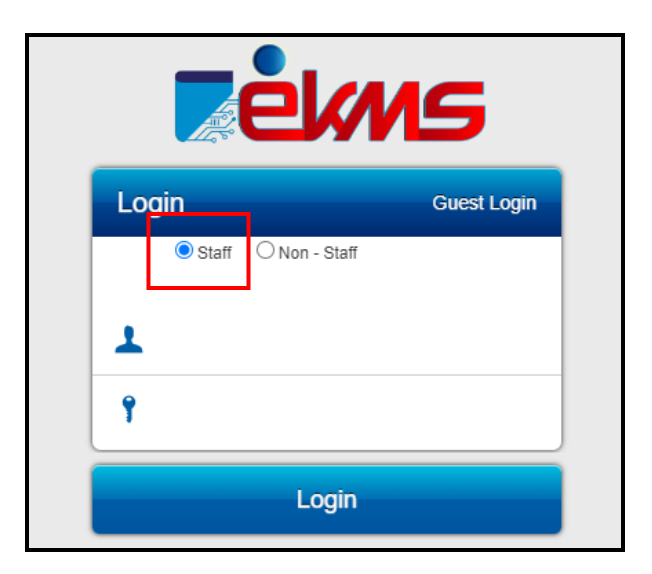

Step 2: Click Staff.

**Step 3**: Enter LDAP username and LDAP password.

Step 4: Click 'Login' button.

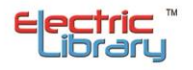

#### b- Non-Staff

| <b>ek</b>                                    |             |  |
|----------------------------------------------|-------------|--|
| Login                                        | Guest Login |  |
| O Staff 💿 Non - Staff                        |             |  |
| 1                                            |             |  |
| 9                                            |             |  |
| Forgot Password?<br>New Registration Request |             |  |
| Login                                        |             |  |

Step 2: Click Non - Staff.

Step 3: Enter IC number and EKCMS password.

Step 4: Click 'Login' button.

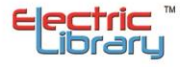

## **USER-DROPDOWN MENU**

| PROFILE DETAILS      |  |
|----------------------|--|
| MY QR CODE           |  |
| MY WISH LIST         |  |
| MY FAVOURITES        |  |
| MY ILL               |  |
| MY SUGGESTIONS       |  |
| MY EMAILS            |  |
| MY LOANS/RENEWS      |  |
| MY ILL LOANS         |  |
| MY LOAN HISTORY      |  |
| MY RESERVATIONS      |  |
| MY OVERDUES          |  |
| MY FINES             |  |
| MY OTHER<br>CHARGES  |  |
| MY SEARCH<br>HISTORY |  |
| MY DIGITAL SHOP      |  |

Click 'My Digital Shop'.

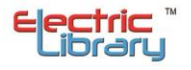

#### c- GUEST

Guest can only access the information that has been made public only.

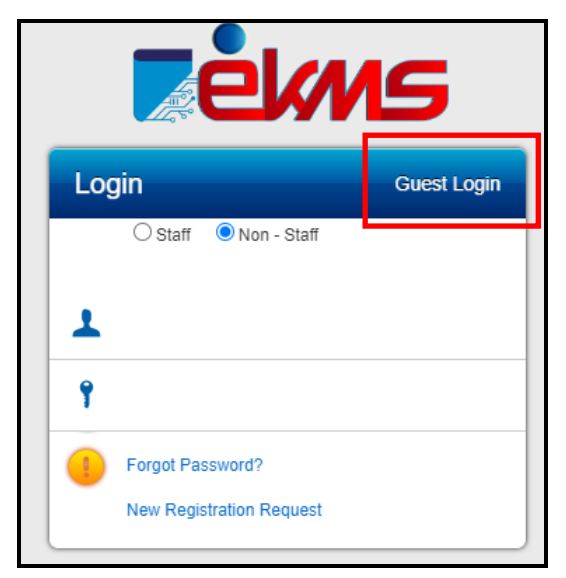

Step 2: Click 'Guest Login'.

MAIN TASKBAR

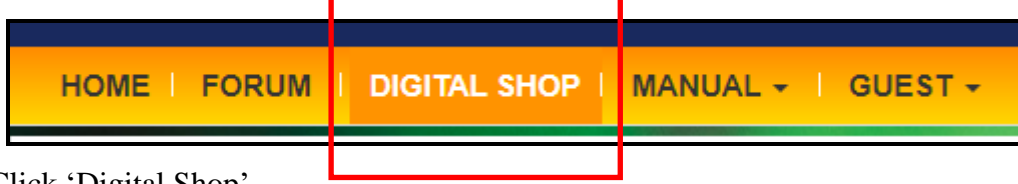

Click 'Digital Shop'.

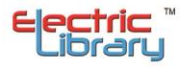

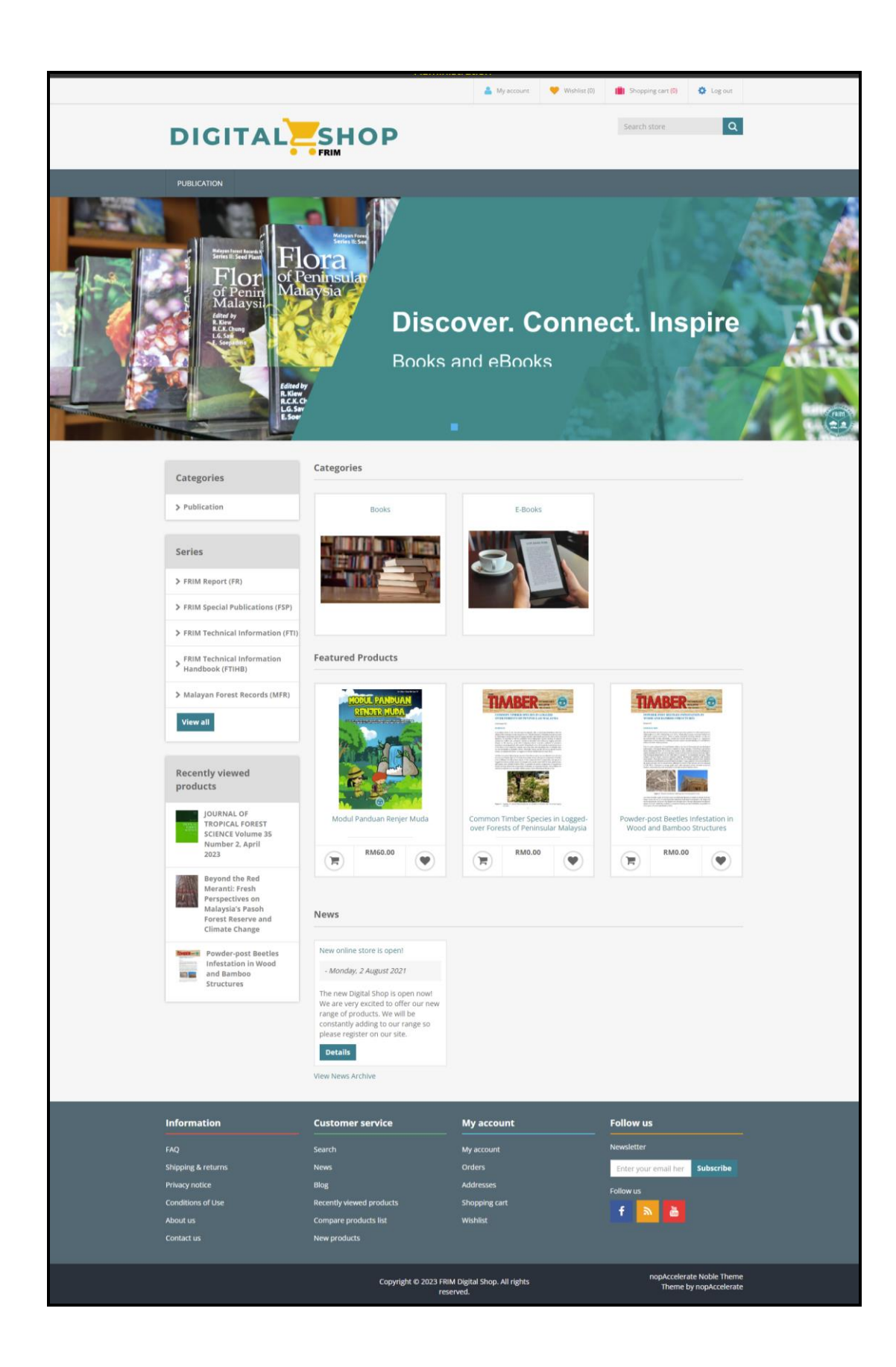

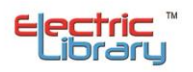

#### HOMEPAGE

- 1. SEARCH PRODUCT(S)
  - a- By Keyword Search

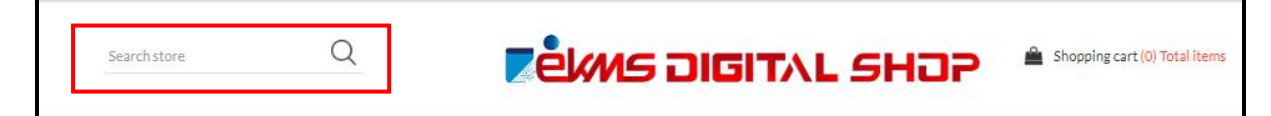

Step 1: Patron can enter any keyword to search for the product.

Step 2: Press enter or click magnifying glass after enter the keyword.

SEARCH Filter by price Search keyword: mind 10000 0 Advanced search Categories SEARCH O Books Sort by Display 6 ~ ..... Position ~ O Gift Cards Publications The Mindfulness Mindful Way O Pictures through Depression O Official Merchandise Publishers Mindfulness : A Practical Guide To Finding Peace In A Frantic World The Mindful Way Through Depression : Freeing Yourself From Bloomsbury Pub Plc USA (GB) RM58.27 RM88.53 Orion Publishing Co (GB) 습습습습습 -습습습습 -O BZK Press 🖷 ADD TO CART ADD TO CART Simon & Schuster Ltd

System will show the product that related to the keyword search.

If patron tick box for Advanced Search, they can search for more specific product.

| Search keyword: | mind                                                    |   |
|-----------------|---------------------------------------------------------|---|
|                 | Advanced search                                         |   |
| Category:       | All                                                     | ~ |
|                 | <ul> <li>Automatically search sub categories</li> </ul> |   |
| Publisher:      | All                                                     | ~ |
|                 | Search In product descriptions                          |   |
|                 | SEARCH                                                  |   |

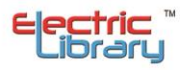

#### b- By Categories

Other than keyword search, patron can search the products based on the categories in the taskbar or in Categories section.

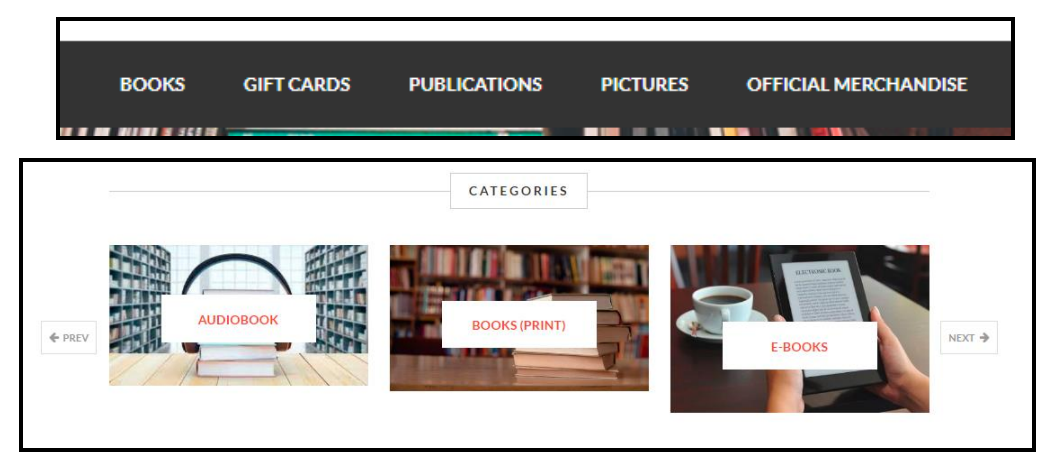

Step 1: Click any of the category.

System will list out all products available in the specific category.

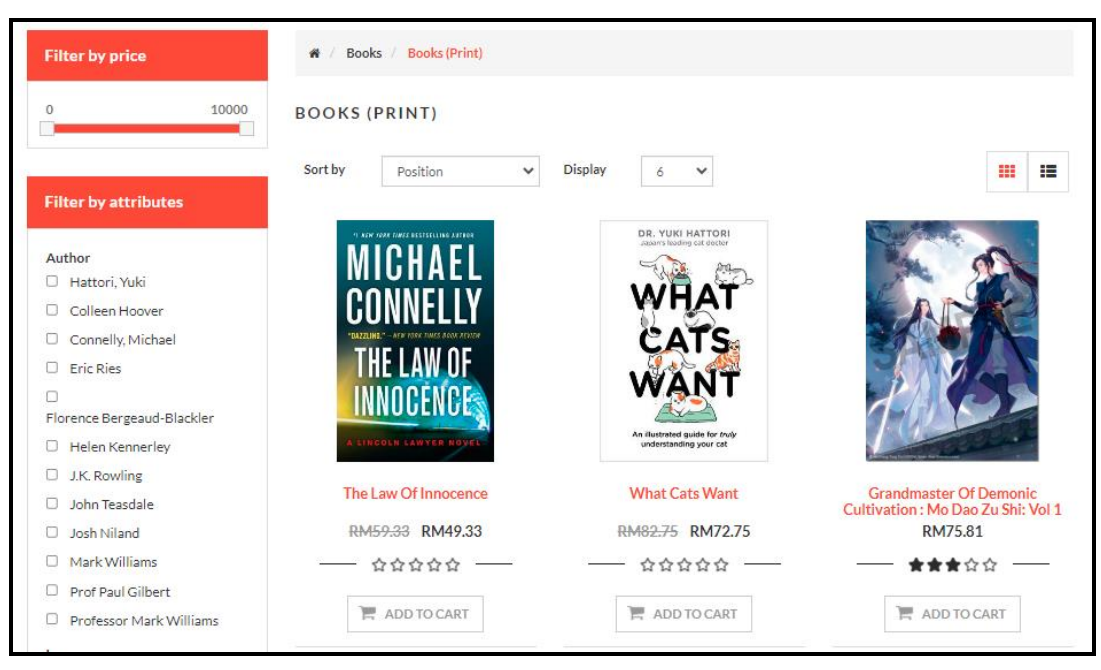

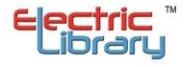

#### c- By Featured Products

In this section, admin might highlight few products that are popular or new products. Patron also can search the product in this section.

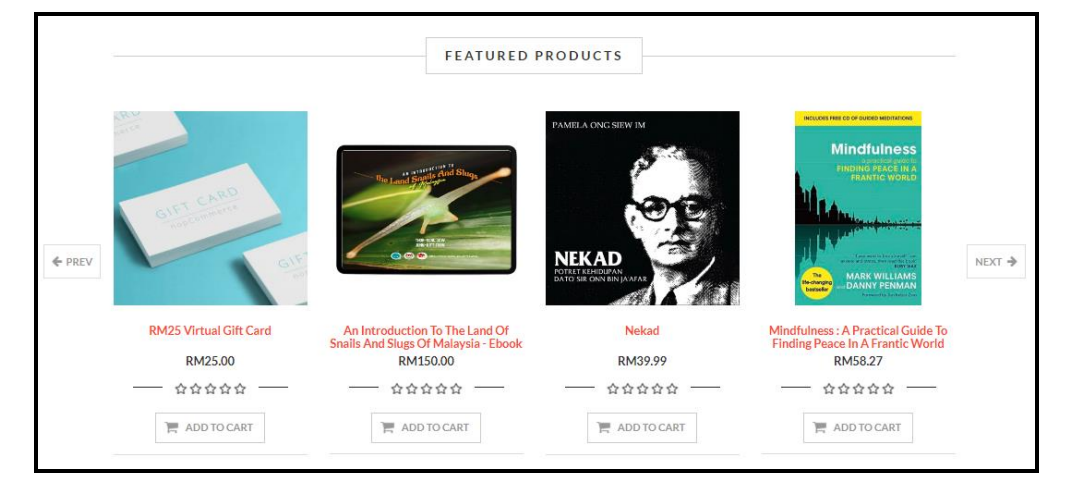

#### 1. PRODUCTS

#### a- View of the products

Patron has the option to view the list of products either by Listing or Grid view

BOOKS (PRINT) Sort by Position ~ Display 6 🗸 .... = DR. YUKI HATTORI WHAT ATS 'HF I AW WANT NNOCENC An illustrated guide for true understanding your cat What Cats Want The Law Of Innocence Grandmaster Of Demonic Cultivation : Mo Dao Zu Shi: Vol 1 RM59.33 RM49.33 RM82.75 RM72.75 RM75.81 습습습습습 습습습습 ADD TO CART ADD TO CART ADD TO CART HARRY POTTER F Mindfulness

#### i- Grid View

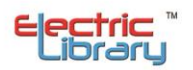

## ii- List View

| BOOKS (PRINT)                                  |                                                                                                    |
|------------------------------------------------|----------------------------------------------------------------------------------------------------|
| Sort by Position                               | ▼ Display 6 ▼                                                                                          |
| MICHAEL<br>Connelly<br>The Law of<br>Innocence | The Law Of Innocence<br>RM59-33<br>RM49.33<br>                                                         |
|                                                | What Cats Want<br>RM92.75<br>RM72.75<br>☆☆☆☆☆<br>An Illustrated Guide for Truly Understanding Your Cat |
|                                                | Grandmaster Of Demonic Cultivation : Mo Dao Zu Shi: Vol 1<br>RM75.81                                   |

## **b- Product Details**

| # / Books / Books (Print) / The Law Of Innocence |                                                                                     |
|--------------------------------------------------|-------------------------------------------------------------------------------------|
| A LINCOLN LAWYER NOVEL                           | The Law Of Innocence   The Brand New Lincoln Lawyer Thriller (Mickey Haller Series) |
| Description Products Specifications              | Product Tags                                                                        |

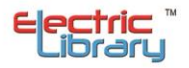

| Description              | Products Specifications                  | Product Tags             |                                          |
|--------------------------|------------------------------------------|--------------------------|------------------------------------------|
| The brand new blockbuste | r crime thriller from Michael Connelly - | the #1 Sunday Times, New | York Times and international bestseller. |
|                          |                                          |                          |                                          |
|                          |                                          | RELATED PI               | RODUCTS                                  |
|                          |                                          |                          |                                          |
| What Cats Wa             | nt                                       |                          |                                          |
| ជជជ                      | 2./5                                     |                          |                                          |
|                          |                                          |                          |                                          |

| Description      | Products Specifications                                         | Product lags                                                                                                    |  |  |
|------------------|-----------------------------------------------------------------|----------------------------------------------------------------------------------------------------|--|--|
| Book Details     |                                                                 |                                                                                                    |  |  |
| Author           | Connelly, Michael                                               |                                                                                                    |  |  |
| Publication Date | May 2021                                                        | May 2021                                                                                                    |  |  |
| Language         | English                                                         | English                                                                                                    |  |  |
| Summary          | "One of the finest<br>Haller is pulled ov<br>murder but can't p | "One of the finest legal thrillers of the last decade"Associated Press On the night he celebrates a big win, defense attorney Mickey<br>Haller is pulled over by police, who find the body of a former client in the trunk of his Lincoln. Haller is immediately charged with<br>murder but can't post the exorbitant \$5 million bail slapped on him by a vindictive judge. |  |  |
| Format           | Hardback : 432 pa                                               | Hardback: 432 pages                                                                                                    |  |  |
| ISBN10           | 0316485624                                                      | 0316485624                                                                                                    |  |  |
| ISBN13           | 9780316485623                                                   |                                                                                                    |  |  |
| Weight           | 658g                                                            | 658g                                                                                                    |  |  |
| Dimensions       | 160 x 239 x 46mr                                                | n                                                                                                    |  |  |

| Description | Products Specifications | Product Tags |  |
|-------------|-------------------------|--------------|--|
| book (2)    |                         | •            |  |
|             |                         |              |  |

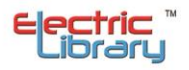

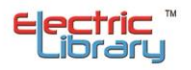

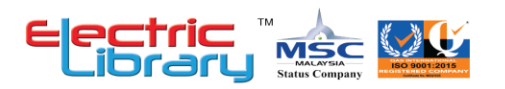

©copyright Electric Library (Malaysia) Sdn. Bhd. 2023. All Rights Reserved.

#### ELECTRIC LIBRARY (MALAYSIA) SDN. BHD. 199701036376 (451876-D)

HEADQUARTERS : C-09-09 & C-09-11, Block C, Shaftsbury iTech Tower, Jalan Impact, Cyber 6, 63000 Cyberjaya, Selangor Darul Ehsan Tel : +603 8322 6857 | Fax : +603 5569 1372

SALES AND MARRKETING : No. 24B, Wisma Electric Library, Jalan Jubli Perak 22/1, Seksyen 22, 40300 Shah Alam, Selangor Darul Ehsan

ENGINEERING / WAREHOUSE : No. 24A, Wisma Electric Library, Jalan Jubli Perak 22/1, Seksyen 22, 40300 Shah Alam, Selangor Darul Ehsan Tel : +603 5569 6840 | Fax : +603 5569 1372

WEBSITE : www.electriclibrary.com.my | HELPDESK SUPPORT : 1-300-80-5188

This Instruction Manual booklet is current as January 2023. For more information contact our Helpdesk Support (1-300-80-5188)

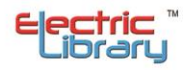